## Assess-2-Know Items Login to DataDirector and choose Assessments from the app switcher. Vew logar Click on Manage Item Bank from the navigation menu on the left side of the New 'Input completed' and Clear at 'Imput completed' a screen. a Item Search Choose the Standard Discipline your - Early Childhood Standards of interested in viewing items for. ided Grade Level and High School Content Exp an - Exte an - Grade Level and High School Content Expectation motive Technicians Education Founda on Core State Standard arks for Sci al Standards - National Compendium tandards - National Curriculum Standards for S tandards - National Standards nal Standards - National Standards and Expec ational Standards - National Standards for Family and C andards - National Standards for Stud ndards - NETS for Administra Scroll down to Item Publishers near the Item Publishers Expand All | Collapse All bottom of the Item Search page. Remove Field E Local Items Publisher Items Select which item publishers yo Click on Expand All Item Publishers Expand All | Collapse All Remove Field E · D·Local Items District-wide Items My Items Publisher Items Click on Assess 2 Know – Benchmark · Math/Science Center Release - MI SHARING MEAP-Released Items - MI\_SHARING Assess 2 Know - Benchmark Select which item publishers you would like to use. Click Search for Items Search For Items W Records have successfully been merged. Click here to vi Search Results Modify Search Criteria Segin New Search Items — Grouped by Standard Click a standard title to view it and its items. Click Modify Search Criteria to amend your Displaying Results 1 - 20 of 585 Page 1 2 3 4 5 Next Page 🕨 Search or Begin New Search to start over. National Standards: Common Core State Stan Science, & Technical Subjects (1) (2010) + La

Questions: Contact Heidi Aldrich at haldrich@giresd.net or 989-875-5101 ext. 341

Items Strand Strand

items matched LA.1. Convention